## **HOME-ARP Program Fact Sheet:**

# **IDIS for Rental Operating Activities**

### **Overview**

This HOME-ARP Fact Sheet provides guidance on how participating jurisdictions (PJs) should set up, fund, draw funds for, and complete HOME-ARP Rental Operating activities in HUD's Integrated Disbursement and Information System (IDIS).

## Step 1: Setting up the Rental Operating Activity

To setup a HOME-ARP Rental Operating activity, the PJ must first have a completed HOME-ARP Rental activity that requires rental operating costs. When the PJ is setting up its HOME-ARP Rental activity, it is important to answer the operating costs question, on the "Edit HOME-ARP Accomplishment (Page 1)" screen, carefully and accurately, as the HOME-ARP Rental Operating activity <u>cannot</u> be set up in IDIS unless it is linked to a completed HOME-ARP Rental activity that has answered "Yes" to the rental operating question. For additional information about setting up HOME-ARP Rental activities, please refer to "IDIS for Rental Activities" on the <u>HOME-ARP Fact Sheets page</u>.

When setting up a Rental Operating activity on the "Add/Edit Activity" screen, the PJ must associate the activity with a program year (PY) 2021 HOME or 2021 HOME-ARP IDIS Project. The PJ must also ensure that the HOME-ARP checkbox is selected and that the "Rental" option is selected under the "Activity Category" dropdown menu.

| *Activity<br>HAWAII ~             | Owner: Gran                                                                                                    | Srantee/PJ Activity ID: |                     |  |
|-----------------------------------|----------------------------------------------------------------------------------------------------|-------------------------|---------------------|--|
| *IDIS Pro<br>13/HOME-<br>Change P | oject ID/Project Title (Program Year):<br>ARP (2021)<br>oject                                                                                                    |                         |                     |  |
| *Activity<br>Rental Act           | Name:<br>vity 1                                                                                                    |                         |                     |  |
| Program                           | *Activity Category                                                                                                    | Ready to Fund           | Setup Detail        |  |
|                                   |                                                                                                    |                         |                     |  |
| DBG                               | Is this activity to prevent, prepare for, and respond to coronavirus?*     No O Yes     Will this activity use Section 108 loan? No Change answer     None     V          | No                      | Add CDBG            |  |
| SG                                | is this activity to prevent, prepare for, and respond to coronavirus?*     No O Yes     Will this activity use Section 108 Ioan? No Change answer     None     None     V | No                      | Add CDBG<br>Add ESG |  |

The PJ must complete the rest of the required information on the screen and then it can save the activity by clicking on the "Save" button at the bottom of the screen.

To complete the set up of the Rental Operating activity, the PJ must navigate to the "HOME-ARP Setup Detail (Page 1)" screen by selecting the "Add HOME" button. If the PJ has answered "Yes" to the rental

operating question on the "HOME-ARP Completion Detail (page 1)" screen for at least one Rental activity <u>and</u> that activity is in Completed status, IDIS will ask the PJ if the activity it is setting up is a Rental Operating activity. If the two conditions above are not met, this rental operating question will not appear. If the PJ selects "Yes" for the rental operating question, the screen will refresh and display a dropdown menu with a list of Rental activities that are eligible for association with the Rental Operating activity. The PJ should select the appropriate Rental activity from the dropdown menu and click "Save and Continue" to associate that Rental activity with the current Rental Operating activity and proceed to the next setup screen.

| Plans/Projects/Activities                                                                   | Funding/Drawdown                              |
|---------------------------------------------------------------------------------------------|-----------------------------------------------|
| You have 16 CDBG and 3 HOME activities that have been flagged. Click o                      | on the number to go to the review page.       |
| Activity                                                                                    |                                               |
| Add HOME-ARP Setup Detail (Page 1)                                                          |                                               |
| ental<br>Indicates Required Field                                                           |                                               |
| Grantee/PJ Activity ID:<br>N/A                                                              | Activity Name:<br>Rental Operating Activity 1 |
| IDIS Activity ID:<br>3971                                                                   | Activity Owner:<br>HILLSBOROUGH COUNTY        |
|                                                                                             |                                               |
| Is this a HOME-ARP Rental Operating activity? O No • Yes                                    |                                               |
| Select the associated completed rental activity: Select<br>Select<br>3962 123 Johnson Rd Re | ntal                                          |
| Save and Continue                                                                           |                                               |
|                                                                                             |                                               |

If the PJ selects "No" for the rental operating question, the PJ will not be able to setup a Rental Operating activity. In this case, the PJ will be prompted to continue setup for a new Rental activity.

Once the PJ associates the Rental Operating activity with a Rental activity, the PJ will be taken to the "Edit HOME-ARP Setup Detail (Page 2)" screen to continue setup of the Rental Operating activity. This screen will display IDIS activity IDs for both the Rental Operating activity and the associated Rental activity, as well as the date and time the two activities were associated in IDIS. After a Rental and Rental Operating activity are associated in IDIS, all setup and accomplishment information from the Rental activity will automatically populate into the Rental Operating activity. The PJ will not be able to edit most of the information on the Rental Operating setup and accomplishment screens. Next, the PJ will be asked to select the Operating Cost Assistance Type: "Capitalized Operating Assistance Reserve" or "Ongoing Operating Cost Assistance."

| HOME-ARP Rental Operating Activity       |                                                    |                                                             |
|------------------------------------------|----------------------------------------------------|-------------------------------------------------------------|
| Associated Completed HOME-ARP Rental Act | ivity ID: 3962                                     |                                                             |
| Operating Cost Assistance Type: Select   | ~                                                  |                                                             |
| Ongoing Opera<br>Capitalized Op          | ting Cost Assistance<br>erating Assistance Reserve | Setup Data Based on Completed HOME-ARP Rental Activity 3962 |

| Edit HOME-ARP Setup Detail (Page 2)                                                              |                                                                                               |                                         |
|--------------------------------------------------------------------------------------------------|-----------------------------------------------------------------------------------------------|-----------------------------------------|
| Rental                                                                                           |                                                                                               |                                         |
| HOME-ARP setup has been saved                                                                    |                                                                                               |                                         |
| Cancel                                                                                           |                                                                                               |                                         |
| * Indicates Required Field                                                                       |                                                                                               |                                         |
| Grantee/PJ Activity ID:<br>N/A                                                                   | Activity Name:<br>Rental Op2                                                                  | Program Year/Project ID:<br>2021/10     |
| IDIS Activity ID:<br>3964                                                                        | Activity Owner:<br>HILLSBOROUGH COUNTY                                                        | Project Title:<br>123 Johnson Rd Rental |
| Activity Address:<br>2601 E Hillsborough Ave<br>Tampa, FL 33610-4409                             |                                                                                               |                                         |
| HOME-ARP Rental Operating Activity                                                               |                                                                                               |                                         |
| Accordiated Completed HOME-APD Bontal Activity ID: 2062                                          |                                                                                               |                                         |
| Associated completed nome-are relital activity 10. 3902                                          |                                                                                               |                                         |
| Operating Cost Assistance Type: Capitalized Operating Assistance Reserve                         |                                                                                               |                                         |
|                                                                                                  | Setup Data Based on Completed HOME-ARP Rental Activity 3962<br>(copied on Dec 20, 2022 12:27) |                                         |
| Written Agreement Execution Date: 03/09/2022                                                     |                                                                                               |                                         |
| Will this activity be carried out by a faith-based organization? $\bigcirc$ Yes $\circledast$ No |                                                                                               |                                         |
| Multi-Address:<br>O Yes  No                                                                      | Loan Guarantee:<br>O Yes 🖲 No                                                                 |                                         |

IMPORTANT NOTE: A Rental Operating activity must be associated with a completed Rental activity at all times. If the PJ reopens the associated Rental activity, it will not be able to make any edits to, fund, or draw funds for, the Rental Operating activity until the Rental activity is back in Completed status. If any information is updated on the setup or accomplishment screens for the reopened Rental activity, these updates will automatically transfer to the Rental Operating activity once the Rental activity is returned to Completed status.

| Grantee/PJ Activity ID:                                              | Activity Name:      | Program Year/Project  |
|----------------------------------------------------------------------|---------------------|-----------------------|
| N/A                                                                  | Rental Op2          | 2021/10               |
| IDIS Activity ID:                                                    | Activity Owner:     | Project Title:        |
| 3964                                                                 | HILLSBOROUGH COUNTY | 123 Johnson Rd Rental |
| Activity Address:<br>1601 E Hillsborough Ave<br>Tampa, FL 33610-4409 |                     |                       |

## **Step 2: Funding the Rental Operating Activity**

Once setup of the Rental Operating activity is complete, the PJ may fund the activity. Note that funding for the Rental Operating activity is separate from the Rental activity funding. When entering the "Funded Amount" for the Rental Operating activity, the PJ should enter the amount determined by the PJ to be necessary to provide operating cost assistance, as described in its executed written agreement. To fund the HOME-ARP activity, the PJ must select a funding source that has a blue HOME-ARP flag indicator. If there are no funding sources with a blue indicator flag in the "Available Funds" box at the bottom of the screen, the PJ should return to the "Edit Activity" screen to confirm the Rental Operating activity was set up as a HOME-ARP activity.

| Act | ivity | y Fu | ndi | ng |
|-----|-------|------|-----|----|
|     |       |      |     | -  |

**Edit Activity Funding** 

| Return to Activity E                                            | dit     |                            |                                                   |                                           |                       |               |                |                 |
|-----------------------------------------------------------------|---------|----------------------------|---------------------------------------------------|-------------------------------------------|-----------------------|---------------|----------------|-----------------|
| *Indicates Required                                             | Field   |                            |                                                   |                                           |                       |               |                |                 |
| Activity Owner:<br>HAWAII                                       |         |                            | Program Year/Project<br>2021/13 HOME-ARP          | Program Year/Project:<br>2021/13 HOME-ARP |                       |               |                |                 |
| IDIS Activity ID:<br>703<br>Activity Name:<br>Rental Activity 1 |         |                            | Total Funded:<br>\$0.00<br>Total Drawn:<br>\$0.00 |                                           |                       |               |                |                 |
|                                                                 |         |                            |                                                   |                                           |                       |               | Funding Source | s               |
| Recipient Name:<br>(All Recipients ~)                           |         | Program:<br>All Programs V |                                                   | Fund Type:<br>All Fund Types ~            |                       |               |                |                 |
| Filter   Reset F                                                | ilter   |                            |                                                   |                                           |                       |               |                |                 |
| Available Funds                                                 |         |                            |                                                   |                                           |                       |               |                |                 |
| <b>Recipient Name</b>                                           | Program | Fund Type                  | Source Name                                       | Source Type                               | Available for Funding | Funded Amount | Drawn Amount   | Action          |
| HAWAII                                                          | HOME    | AD                         | HUD                                               | SP 📕                                      | \$831,715.00          | \$0.00        | \$0.00         | Add-Edit   View |
| HAWATT                                                          | HOME    | EN                         | HUD                                               | SP 📘                                      | \$5,582,018.00        | \$0.00        | \$0.00         | Add-Edit   View |

IMPORTANT NOTE: If the associated Rental activity is in "Open" or "Canceled" status, the PJ cannot fund or edit the funding for its Rental Operating activity.

For general information about funding activities, please refer to <u>Chapter 18 of the HOME IDIS Training</u> Manual for PJs.

### Step 3: Drawing Down Funds for the Rental Operating Activity

The PJ may only draw down funds for the Rental Operating activity when it has the need to pay an eligible cost and, must do so for eligible operating costs as described in its executed written agreement.

IMPORTANT NOTE: If the associated Rental activity is in "Open" or "Canceled" status, the PJ cannot draw funds for the Rental Operating activity.

For general information about drawing down funds in IDIS, please refer to <u>Chapter 19 of the HOME IDIS</u> <u>Training Manual for PJs</u>.

#### **Step 4: Completing the Rental Operating Activity**

The PJ should change the activity status of a HOME-ARP Rental Operating activity to "Completed" once all funds have been disbursed or there are no more eligible costs to pay. The PJ may only reopen the Rental Operating activity to adjust funding or draw down additional funds if those amounts are reflected in the PJ's executed written agreement.

IMPORTANT NOTE: If the associated Rental activity is in "Open" or "Canceled" status, the PJ cannot complete the Rental Operating activity. Unlike HOME-ARP Rental activities, Rental Operating activities are not subject to the four-year project completion requirement at 24 CFR 92.205(e)(2)...

# **Questions:**

If you have questions about HOME-ARP Rental Operating activities in IDIS, you should direct them to your CPD Representative in your local HUD Field Office or send a message to <u>HOMEARP@hud.gov.</u>